## Instalación de los certificados en fichero en Firefox sobre Ubuntu

A continuación se describen los 2 pasos a realizar para utilizar los certificados digitales en soporte software de la Agencia de Tecnología y Certificación Electrónica, ACCV, en el navegador Mozilla Firefox sobre los sistemas operativos:

- Ubuntu 9.04 Desktop (Jaunty Jackalope).
- Ubuntu 9.10 Desktop (Karmic Koala). .
- Ubuntu 10.04 Desktop (Lucid Lynx).

## Paso 1: Registro de los certificados de la Agencia de Tecnología y Certificación Electrónica, ACCV

(a) Siga las indicaciones del manual de título "Instalación de los certificados de la ACCV en Firefox sobre Ubuntu" que encontrará en el siguiente enlace:

http://www.accv.es/fileadmin/Archivos/manuales ayuda/ubuntu ca fx c.pdf

Un vez finalizado el paso 1, instalaremos los certificados digitales que ha obtenido en el Punto de Registro de Usuario. Descárguelos a una ubicación de su ordenador y siga los pasos siguientes.

Debe disponer de dos ficheros con extensión .p12 y cuyos nombres corresponden a la inicial del nombre y el primer apellido seguido del texto "firma" o "cifrado".

## Paso 2: Registro de los certificados de usuario en fichero

(a) Si no lo tiene ya abierto, abra su navegador Firefox y acceda al menú superior Editar > Preferencias. En la ventana que se le mostrará, seleccione Avanzado > Cifrado > Ver certificados. 🔞 📀 🔗 Administrador de certificados

|                                      |                                                                        | Sus certificados Personas      | Servidores  | Autoridades             | Otros             |                  |        |
|--------------------------------------|------------------------------------------------------------------------|--------------------------------|-------------|-------------------------|-------------------|------------------|--------|
|                                      | Tiene certificados de estas organizaciones que le identifican a usted: |                                |             |                         |                   |                  |        |
| (b) Seleccione la pestaña Sus        |                                                                        | Nombre del certifica           | Dispositive | o de segurid            | Número de se      | e Expira         | C.     |
| <b>certificados</b> y presione sobre |                                                                        |                                |             |                         |                   |                  |        |
| el botón <i>Importar</i> .           |                                                                        |                                |             |                         |                   |                  |        |
|                                      |                                                                        |                                |             |                         |                   |                  |        |
|                                      |                                                                        |                                |             |                         |                   |                  |        |
|                                      |                                                                        | <u>V</u> er <u>H</u> acer copi | ia Hace     | r copia de <u>t</u> odo | I <u>m</u> portar | Elimina <u>r</u> |        |
|                                      |                                                                        |                                |             |                         |                   | A (v)            | ceptar |

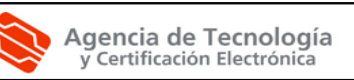

(c) Mediante la ventana que se le acaba de abrir, acceda a la ubicación de su ordenador donde anteriormente ha guardado sus ficheros .p12. Seleccione el que se corresponde con su **certificado de firma** y pulse sobre el botón *Abrir*. Puede reconocer el fichero porque figura la palabra "\_firma" en su nombre.

| 😣 Diálogo de introducción de contraseña                        |                                                  |  |  |  |  |
|----------------------------------------------------------------|--------------------------------------------------|--|--|--|--|
| Por favor, introduzca la cont<br>cifrar esta copia de respaldo | raseña que se utilizó para<br>o del certificado. |  |  |  |  |
| Contraseña:                                                    |                                                  |  |  |  |  |
|                                                                | 😢 Cancelar 🛛 🔗 Aceptar                           |  |  |  |  |

(d) Le pedirá que introduzca su PIN asociado al certificado. Introdúzcalo y pulse *Aceptar*. Puede encontrar su PIN en la sección 1 de su ejemplar del contrato de certificación.

Obtendrá un mensaje de confirmación que deberá Aceptar.

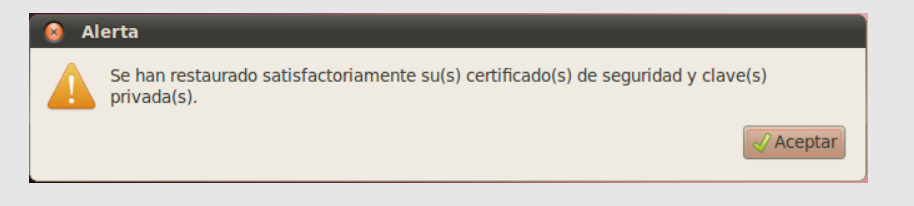

(e) Una vez realizados estos pasos, debería observar su certificado de firma en la pestaña **Sus certificados**.

|                                               |               |                        | _                 |                  |     |
|-----------------------------------------------|---------------|------------------------|-------------------|------------------|-----|
| Sus certificados Personas                     | Servidores    | Autoridades C          | Dtros             |                  |     |
| Tiene certificados de esta                    | s organizacio | nes que le iden        | tifican a usted:  |                  |     |
| Nombre del certificado                        |               | Disposit               | Número de se      | Expira           | 1   |
| – Generalitat Valenciana<br>NOMBRE APELLIDO - | NIF:461259    | . Disp. softw          | . 43:7E:2B:DE:23  | :C 27/10/11      |     |
|                                               |               |                        |                   |                  |     |
|                                               |               |                        |                   |                  |     |
|                                               |               |                        |                   |                  |     |
|                                               |               |                        |                   |                  |     |
|                                               |               |                        |                   |                  |     |
|                                               |               |                        |                   |                  |     |
| Ver Hacer copi                                | ia Hacer      | copia de <u>t</u> odo. | I <u>m</u> portar | Elimina <u>r</u> |     |
| <u>V</u> er <u>H</u> acer copi                | ia) Hacer     | copia de <u>t</u> odo. | Importar          | Elimina <u>r</u> | cei |

(f) Repita los aparatados del (c) al (d), pero esta vez para el certificado de cifrado.

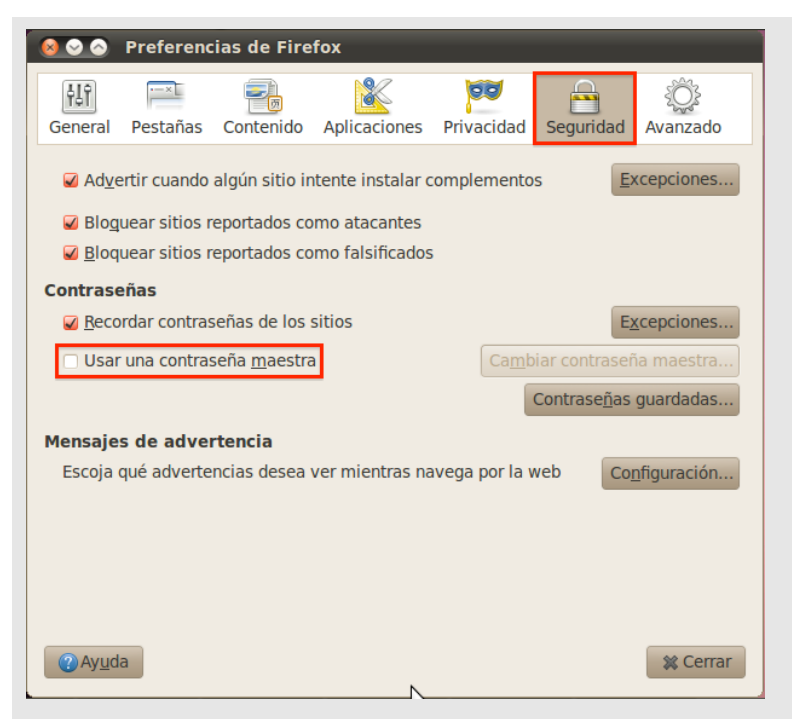

(g) Finalmente va a definir una *Contraseña maestra* para mayor seguridad en el uso de sus certificados. De este modo, cada vez que Firefox necesite acceder a sus certificados le pedirá esta contraseña antes de hacerlo.

Para definirla debe ir al menú *Editar > Preferencias*. Seleccione *Seguridad* y, en la sección Contraseñas, marque *Usar una contraseña maestra*.

 (h) Aparecerá una ventana en la que debe introducir la nueva contraseña. Deberá elegir la *contraseña* que usted prefiera, escribirla aquí dos veces y pulsar *Aceptar*.

Por su seguridad y siempre que sea capaz de recordarla, le recomendamos que elija una contraseña de al menos 8 caracteres y que contenga letras mayúsculas, minúsculas, números y símbolos como +, -, =, \*, ", !, etc.

| 🔕 Cambiar contraseña maestra                                                                                                    |               |  |  |  |  |  |
|----------------------------------------------------------------------------------------------------|---------------|--|--|--|--|--|
| Una contraseña maestra se usa para proteger información<br>importante como contraseñas de sitios. Si crea una contraseña<br>maestra, se le pedirá introducirla una vez por sesión cuando<br>Firefox recupere la información guardada protegida por la<br>contraseña. |               |  |  |  |  |  |
| Contraseña actual:                                                                                                    | (sin definir) |  |  |  |  |  |
| Introducir nueva contraseña:                                                                                                    | •••••         |  |  |  |  |  |
| Confirmar contraseña:                                                                                                    | ••••••        |  |  |  |  |  |
| Medidor de calidad de la contraseña                                                                                                    |               |  |  |  |  |  |
| Por favor, asegúrese de recordar la contraseña maestra<br>que ha puesto. Si olvida la contraseña maestra, no podrá<br>acceder a ninguna información protegida por ella.<br>Cancelar                                                                                  |               |  |  |  |  |  |

Si ha realizado correctamente todos los pasos anteriores, sus certificados estarán instalados y listos para ser utilizados.

## Advertencia

Finalmente, indicarle que si instala sus certificados en un ordenador público o al que pueden acceder otras personas (por ejemplo en universidades, bibliotecas, escuelas, cibercafés, etc), se aconseja eliminar sus certificados de Firefox después de utilizarlos.

Para borrarlos debe acudir al menú superior *Editar > Preferencias* y en la ventana que se le mostrará, seleccione *Avanzado > Cifrado > Ver certificados*. En la pestaña *Sus certificados* seleccione cada uno de sus certificados y presione sobre el botón *Eliminar...* 

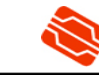